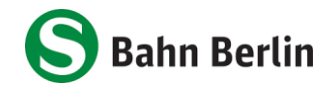

### Germany Semester Ticket on your cell phone - how it works

# Step 1: Order on the website

1. Go to abo-antrag.de/Studium

2. Select your university for identification and click on "Weiter"

| Deutschlandsemesterticket |                                                                                                    |  |
|---------------------------|----------------------------------------------------------------------------------------------------|--|
|                           | Als Student:in können Sie hier das Deutschlandsemesterticket beantragen. Es gilt<br>deutschlandweit in allen Verkehrsmitteln des Nahverkehrs und ist nicht<br>übertragbar.                                                                                                    |  |
| Hochschul                 | Bitte wählen Sie hier Ihre Hochschule aus.<br>e*: Bitte wählen                                                                                                    |  |
| Rechtliche Bedingungen    |                                                                                                    |  |
|                           | Bitte beachten Sie:<br>Nach Eingang der Bestellung erhalten Sie eine automatisch erzeugte<br>Eingangsbestätigung per Mail zugesandt. Weitere Einzelheiten zum Vertrag und<br>Ticket, insbesondere zu den Beförderungsbedingungen, können Sie bei Ihrem:Ihrer<br>Ansprechpartner:in Ihrer Hochschule platzieren. |  |
|                           | weiter                                                                                                    |  |

3. log in with your **university credentials** on the login screen of your university. (Note: The surface may vary depending on the university).

| SINGLE SIGN-ON |                                                                                                    |                                                                           |
|----------------|----------------------------------------------------------------------------------------------------|---------------------------------------------------------------------------|
| SINGLE SIGN-ON | S-Bahn Berlin GmbH Benutzername sbb-student Passwort Genehmigung zur Weitergabe meiner Daten an diesen Service entziehen. Genehmigung zur Weitergabe meiner Daten an diesen Service entziehen. Anmelden Anmelden Anmelden Anmelden Anmelden Bitte verwenden Sie die Zugangsdaten Ihres FU-Accounts, der Ihnen von der FUB-IT (früher ZEDAT) bereitgestellt wird. Nach der Anmeldung können Sie weitere an das Single Sign-On angeschlossene Webanwendungen nutzen, ohne erneut nach Destenserene verden bereicht die Genetensenet der | Beschreibung des Dienstes:<br>Shibboleth-Dienst der S-Bahn Berlin<br>GmbH |
|                | <ul> <li>Warnung vor Phishing: Die FUB-IT wird sie niemals bitten, Ihr<br/>Passwort auf Seiten außerhalb von fu-berlin de einzugeben.</li> </ul>                                                                                                    |                                                                           |

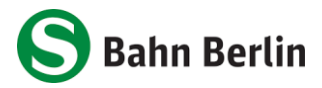

4. an overview with the product information will appear. Confirm this by clicking on "**Weiter**"

| P Deutschlandse                                             | mesterticket <b>abschließen</b>                |
|-------------------------------------------------------------|------------------------------------------------|
| Abonnement<br>abschließen                                   | Produkt                                        |
| 1 Produkt<br>2 Tarifgebiet                                  | Ticketvariante                                 |
| 3         Persönliche Daten           4         Rechtliches | Deutschlandsemesterticket<br>nicht übertragbar |
| 5     Daten prüfen       6     Fertig!                      | Gültigkeitsbeginn O Sommersemester 2025        |
| Abonnement<br>verwalten                                     | Zahlweise                                      |
| Abonnement<br>Informationen                                 | keine Zahlung                                  |
|                                                             | Wird automatisch ausgefüllt                    |
|                                                             | Weiter                                         |

5. also confirm the tariff area by clicking on "Weiter"

| Deutschlandsemesterticket <b>abschließen</b> |                                                                    |              |
|----------------------------------------------|--------------------------------------------------------------------|--------------|
|                                              | Tarifgebiet* und Preis bei monatlicher Zahlweise O deutschlandweit | Ø<br>0,00¹ € |
|                                              |                                                                    |              |
|                                              |                                                                    |              |
| en                                           | Zurück                                                             | Weiter       |

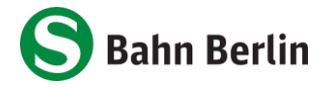

6. in the next step, you can change your title or leave it at "keine Angabe". Click the "**Weiter**" button

| 🗜 Deutsch                    | landsemesterticket <b>absc</b> | hließen                                     |
|------------------------------|--------------------------------|---------------------------------------------|
| bonnement                    | Nutzer des Fahraus             | sweises                                     |
| t                            | Anrede*:                       | keine Angabe                                |
| biet                         | Vorname*:                      | SBB                                         |
| liche Daten                  | Name / Firmenname*:            | Test-Student                                |
| orüfen                       | Geburtsdatum*:                 | 1 Januar 1970                               |
|                              | E-Mail*:                       | sbb-student@registration.zedat.fu-berlin.de |
| bonnement<br><b>erwalten</b> |                                |                                             |
| bonnement                    |                                | Zurück Weiter                               |

## 7. confirm the legal conditions by clicking the "Weiter" button

| Þ                           | Deutschlandsemesterticket abschließen                                                                                                    |
|-----------------------------|----------------------------------------------------------------------------------------------------|
| nent                        | Rechtliche Bedingungen                                                                                                    |
| ßen                         | Hier finden Sie die rechtlichen Bedingungen für die Nutzung von Zeitkarten im<br>VBB-Tarif. Bitte lesen Sie diese aufmerksam und bestätigen Sie die Kenntnisnahme.                                                                                                    |
|                             | Vollständige Beförderungsbedingungen/Tarifbestimmungen                                                                                                    |
| ten                         | Durch Betätigen der Schaltfläche "Bestellung abschließen" (letzter Bestellschritt)<br>bestätige ich die Kenntnisnahme der Bestimmungen zum Datenschutz sowie die<br>Akzeptanz der Bedingungen für den Erwerb und die Nutzung von Zeitkarten und<br>der Allgemeinen Geschäftsbedingungen. |
|                             | Die Beförderungsbedingungen/Tarifbestimmungen des VBB erkenne ich an.                                                                                                    |
| nent<br>en<br>nent<br>tione | Zurück                                                                                                    |

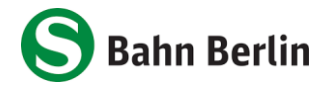

| Do  | utschlandsomostortickot <b>absc</b>                                                                                                    | lioßon                                       | _                                                                                            |   |
|-----|----------------------------------------------------------------------------------------------------|----------------------------------------------|----------------------------------------------------------------------------------------------|---|
| De  |                                                                                                    | mesen                                        |                                                                                              |   |
|     |                                                                                                    |                                              |                                                                                              |   |
| ıt  | Produkt                                                                                                    |                                              |                                                                                              |   |
| n   | Produkt                                                                                                    | Abonnement im VBB-Tarif                      |                                                                                              |   |
|     | Ticketvariante                                                                                                    | Deutschlandsemesterticket                    |                                                                                              |   |
|     | Gültigkeitsbeginn                                                                                                    | Sommersemester 2025                          |                                                                                              |   |
|     | Zahlweise                                                                                                    | keine Zahlung                                |                                                                                              |   |
|     | Vertragsdauer                                                                                                    | -                                            |                                                                                              |   |
|     |                                                                                                    |                                              |                                                                                              |   |
|     | Tarifgebiet                                                                                                    |                                              |                                                                                              |   |
|     | Tariføebiet & Preis                                                                                                    | deutschlandweit                              |                                                                                              |   |
|     |                                                                                                    | 0.00 € monatlich                             |                                                                                              |   |
| it  |                                                                                                    | ,                                            |                                                                                              |   |
|     | Persönliche Daten                                                                                                    |                                              |                                                                                              |   |
|     | Nutzer des Fahrausweises                                                                                                    | ist nicht der Vertragsnehmer                 |                                                                                              |   |
| nen | Anrede                                                                                                    | keine Angabe                                 |                                                                                              |   |
|     | Vorname                                                                                                    | SBB                                          |                                                                                              |   |
|     | Name / Firmenname                                                                                                    | Test-Student                                 |                                                                                              |   |
|     | Geburtsdatum                                                                                                    | 01.01.1970                                   |                                                                                              |   |
|     | E-Mail                                                                                                    | sbb-student@registration.zedat.fu-berlin.de  |                                                                                              |   |
|     | Rechtliches                                                                                                    |                                              |                                                                                              |   |
|     | Rechtliche Bedingungen<br>Bestellschritt) bestätige ich die Kenntnisnahme der Bestimmungen<br>zum Datenschutz sowie die Akzeptanz der Bedingungen für den Erwerb und<br>die Nutzung von Zeitkarten und der Allgemeinen Geschäftsbedingungen. |                                              | chließen" (letzter<br>ler Bestimmungen<br>gungen für den Erwerb und<br>Geschäftsbedingungen. |   |
|     |                                                                                                    | Die Beförderungsbedingungen/Tarifbestimmunge | n des VBB erkenne ich an.                                                                    |   |
|     |                                                                                                    |                                              |                                                                                              |   |
|     |                                                                                                    |                                              |                                                                                              |   |
|     |                                                                                                    |                                              |                                                                                              |   |
|     |                                                                                                    | Zurück                                       |                                                                                              | 1 |
|     |                                                                                                    | ZUIUCK                                       | Bestellung abschließen                                                                       |   |

# 8. You will receive another overview and click on "Bestellung abschließen"

9. After completing your order, you will receive an e-mail with all the relevant information about your Germany Semester Ticket.

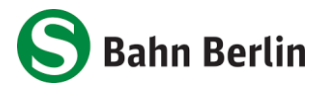

### Step 2: Display in the app

- 1. Download the <u>S-Bahn Berlin app</u> or, if you have already done so, update to the latest version (**Android: 4.2.3, iOS: 4.1.6**)
  - Start A S+U Dest 100 S+U \* Network Maps () Dep no 2 Мар ÷ My Trips Locatio = My subscriptions \$ Settings S Nor 0 (§) Legal Notice **S** 51
- 2. Click on "My subscriptions" in the side menu

3. Click on "Login/Sign Up" and select your university

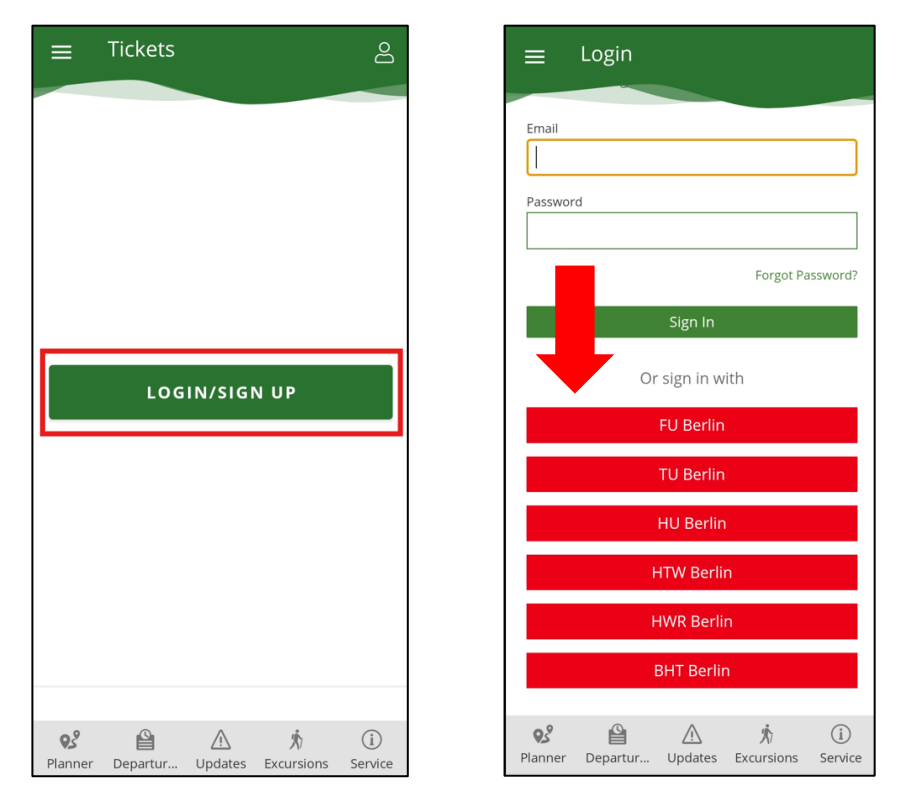

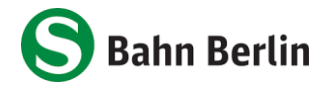

DB

- 4. The login screen of your university appears. Enter the login details for your personal university account.
- 5. You will then be taken to the "My subscription" area and your ticket will be displayed there. Note: It can take up to 72 hours for the ticket to be displayed.

The first delivery of the ticket to the app takes place at the latest at the beginning of the respective semester. The ticket is updated monthly (only displayed for the current month). In order for the travel authorization to be delivered, the cell phone must be switched on and connected to the Internet. If the cell phone cannot be reached at the time the travel authorization is updated, the update will take place after the cell phone is switched on again and connected to the Internet.

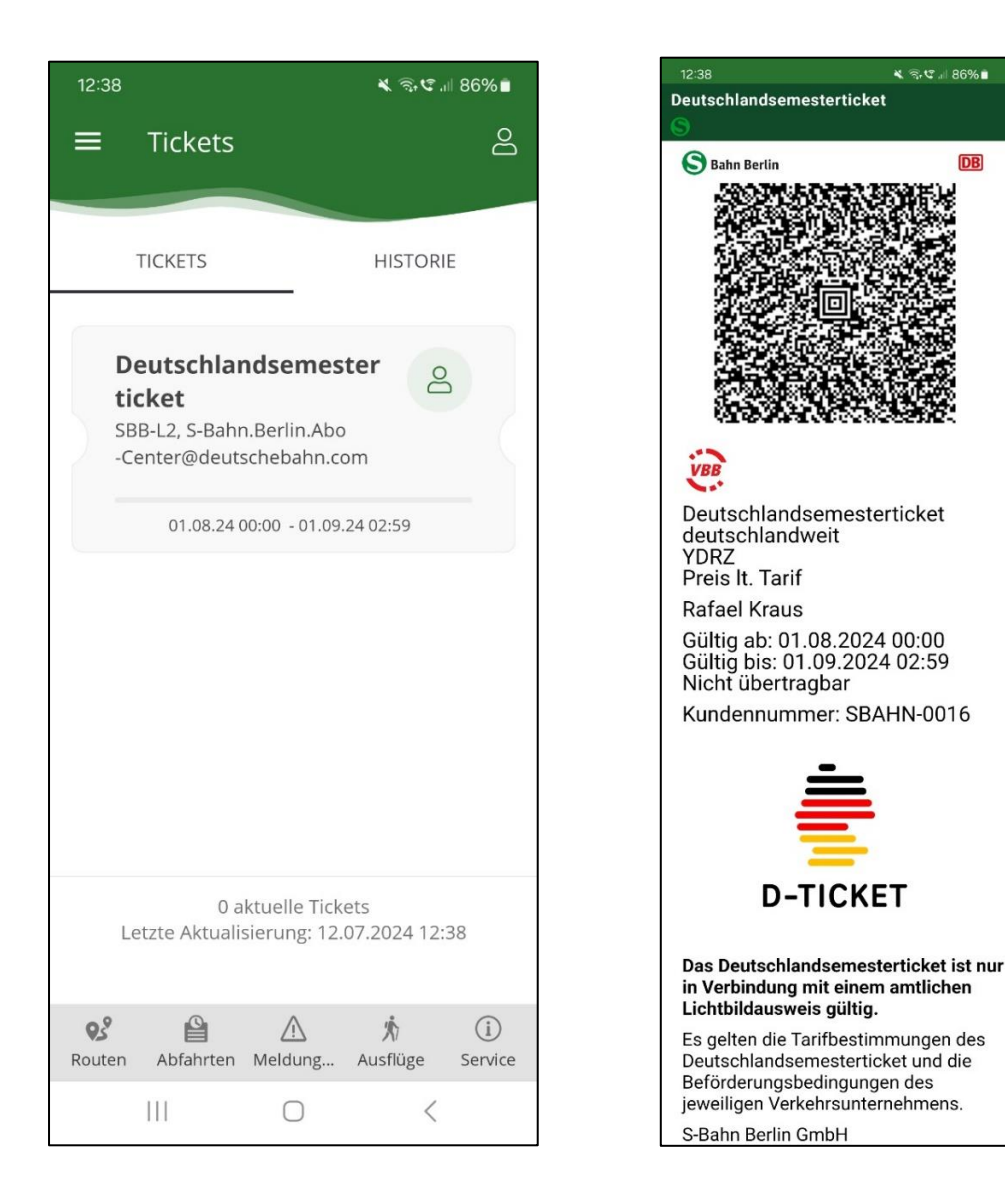